| ●                                                                                                    | <ul> <li>●持参品 エプロン・三角巾</li> <li>●時込方法 11月18日(金)までに生活</li> <li>●申込方法 11月18日(金)までに生活</li> <li>●申込みのみ》</li> <li>生活環境課市民生活係まで電話で申し込み。</li> <li>●申し込みのみ》</li> <li>●す</li> <li>●す</li></ul>                                                                                                    | 定員25名(先着順) 定員25名(先着順) 定員25名(先着順) 定員25名(先着順) 定員25名(先着順) 定員25名(先着順) 定員5                                                                                                    |
|----------------------------------------------------------------------------------------------------|----------------------------------------------------------------------------------------------------|----------------------------------------------------------------------------------------------------|
| <b>四</b><br>の<br>た<br>に<br>遭<br>の<br>た<br>の<br>た<br>の<br>た<br>に<br>他<br>い<br>後<br>遺<br>症<br>を<br>残<br>で<br>の<br>の<br>内<br>額<br>2<br>万<br>円<br>時<br>金<br>15<br>万<br>5<br>0<br>0<br>0<br>円<br>時<br>金<br>15<br>万<br>5<br>0<br>0<br>0<br>円<br>月<br>額<br>2<br>万<br>円<br>の<br>の<br>内<br>の<br>り<br>気<br>定<br>金<br>4<br>万<br>4<br>0<br>0<br>0<br>円<br>人<br>学<br>支<br>度<br>金<br>4<br>万<br>4<br>0<br>0<br>0<br>円<br>人<br>学<br>支<br>度<br>金<br>4<br>万<br>4<br>0<br>0<br>0<br>円<br>人<br>学<br>支<br>度<br>金<br>4<br>万<br>4<br>0<br>0<br>0<br>円<br>人<br>学<br>支<br>度<br>金<br>4<br>万<br>4<br>0<br>0<br>0<br>円<br>人<br>の<br>の<br>内<br>の<br>ち<br>の<br>の<br>内<br>の<br>ち<br>の<br>の<br>内<br>の<br>ち<br>の<br>の<br>の<br>内<br>の<br>ち<br>の<br>の<br>の<br>内<br>の<br>ち<br>の<br>の<br>の<br>内<br>の<br>の<br>の<br>の | R<br>時<br>要<br>介<br>額<br>5<br>万<br>8<br>5<br>7<br>0<br>円<br>支<br>給<br>5<br>7<br>0<br>円<br>5<br>万<br>4<br>0<br>0<br>円<br>5<br>万<br>4<br>0<br>0<br>円<br>5<br>万<br>4<br>0<br>0<br>円<br>5<br>万<br>4<br>0<br>0<br>円<br>5<br>万<br>4<br>0<br>0<br>円<br>5<br>万<br>4<br>0<br>0<br>円<br>5<br>万<br>4<br>0<br>0<br>円<br>5<br>万<br>4<br>0<br>0<br>円<br>5<br>万<br>4<br>0<br>0<br>円<br>5<br>万<br>4<br>0<br>0<br>日<br>英<br>資<br>金<br>貸<br>付<br>制<br>度<br>(無<br>利<br>子)<br>6<br>8<br>8<br>8<br>7<br>0<br>円<br>5<br>万<br>4<br>0<br>0<br>日<br>5<br>万<br>4<br>0<br>0<br>日<br>5<br>万<br>4<br>0<br>0<br>日<br>5<br>万<br>4<br>0<br>0<br>日<br>5<br>万<br>4<br>0<br>0<br>1<br>5<br>万<br>4<br>0<br>0<br>1<br>5<br>7<br>5<br>7<br>4<br>0<br>0<br>1<br>5<br>7<br>5<br>7<br>4<br>0<br>0<br>1<br>5<br>7<br>4<br>0<br>0<br>1<br>5<br>7<br>5<br>7<br>4<br>0<br>0<br>1<br>5<br>7<br>5<br>7<br>1<br>5<br>7<br>5<br>7<br>1<br>5<br>7<br>5<br>7<br>1<br>5<br>7<br>1<br>5<br>7<br>1<br>5<br>7<br>1<br>5<br>7<br>1<br>5<br>7<br>1<br>5<br>7<br>1<br>5<br>7<br>1<br>5<br>7<br>1<br>5<br>7<br>1<br>5<br>7<br>1<br>5<br>7<br>1<br>5<br>7<br>1<br>5<br>7<br>1<br>7<br>1<br>7<br>1<br>7<br>1<br>5<br>7<br>1<br>5<br>7<br>1<br>5<br>7<br>1<br>7<br>1<br>5<br>7<br>1<br>5<br>7<br>1<br>7<br>1<br>1<br>1<br>1<br>1<br>1<br>1<br>1<br>1<br>1<br>1<br>1<br>1 | □ 28(633)6221(代表)<br>□ 28(633)6221(代表)<br>□ 28(633)6221(代表)<br>□ 28(633)6221(代表)<br>□ 28(633)6221(代表)<br>□ 33)6221(代表)<br>□ 4<br>□ 5<br>□ 5<br>□ 5<br>□ 5<br>□ 5<br>□ 5<br>□ 5<br>□ 5 |
| とちぎテレビデータを<br>●操作手順<br>※で使用のリチコンによっては、多少操作                                                                                                    | <u>利用した「データ放送」</u><br>図 1<br>が異なる場合が                                                                                                    | XXX     Arber     (%)     38/155((A) 14858/301)     C57L                                                                                                    |

- ※ご使用のリモコンによっては、多少操作が異なる場合が あります。
- ①チャンネルを「とちぎテレビ」に合わせます。
- リモコンの【d】ボタンを押してください。
- ③右の図1のように「データ放送」の画面になります。
- ④リモコンの矢印ボタン【▲▼】で見たい項目に枠を 移動させ、【決定】ボタンを押します。
- ⑤図2のように画面が変わり、掲載さえれている項目の一覧が表示されます。
- ⑥一覧の中から読みたい記事を矢印ボタン【▲▼】で 選び【決定】ボタンを押します。
- ⑦図3のように記事の詳細が表示されます。
- ⑧【決定】か【戻る】ボタンを押すと、前の画面に戻ります。
- テレビ映像を全画面表示に戻すには、もう一度【d】 ボタンを押してください。
- ■問い合わせ 秘書課広報広聴係 ■(23)8700

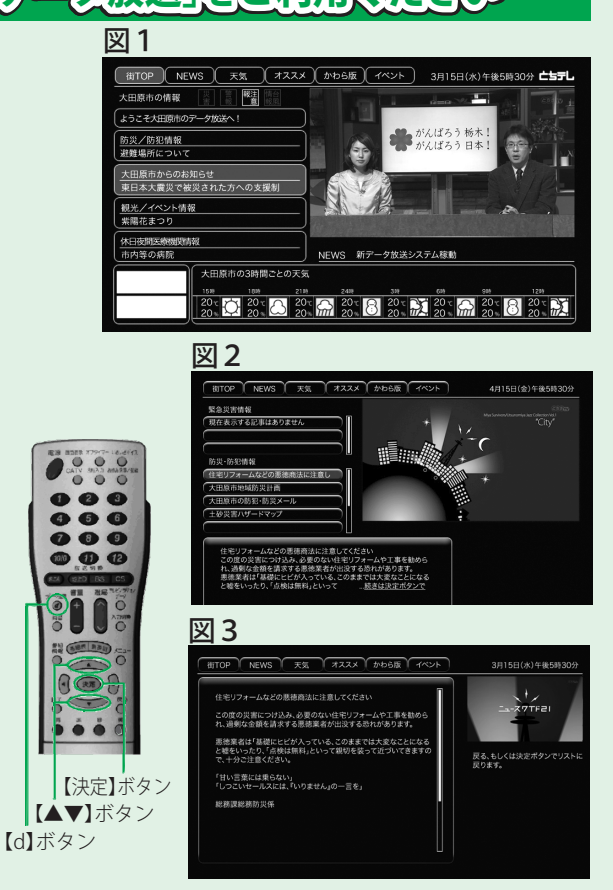